### Система электронного документооборота Directum RX

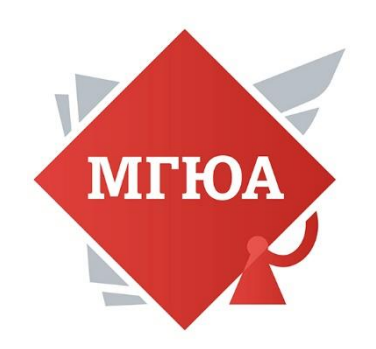

Инструкция для руководителей МГЮА, 2022г.

### Вход в СЭД Directum RX

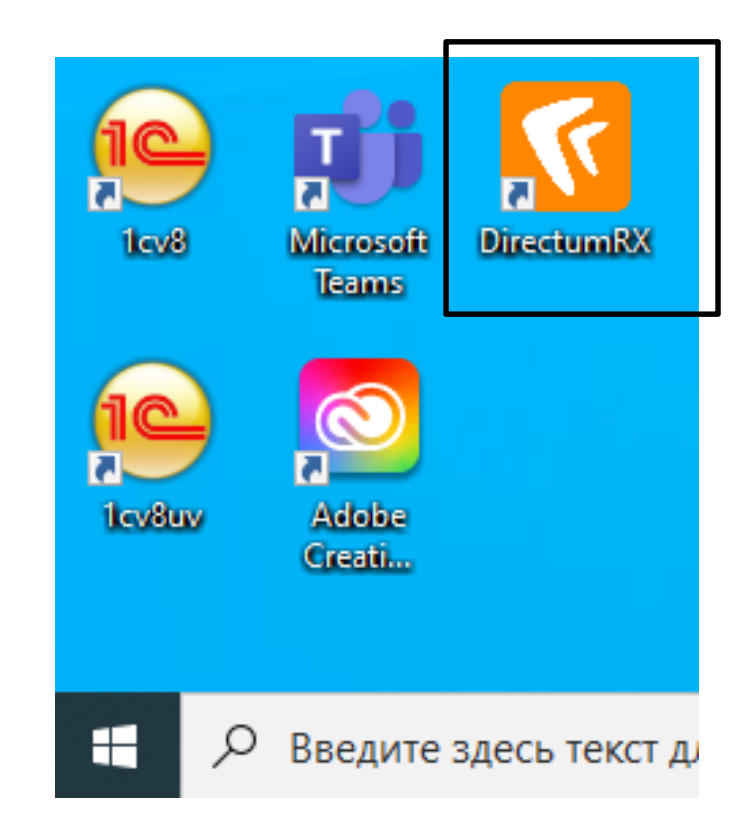

http://directum.msal.ru/drxweb

### Вход в Directum RX

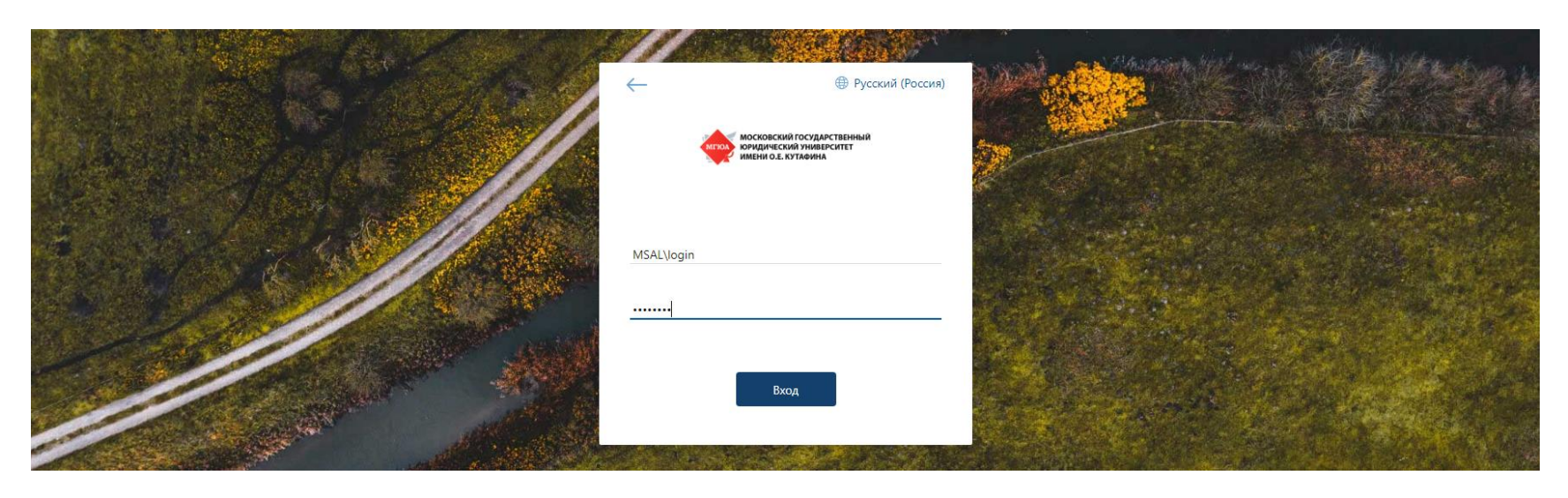

- Вводим логин по формату MSAL\login
- Пароль от корпоративной учетной записи (тот, который Вы вбиваете при включении компьютера)

### Вы вошли в систему Directum RX

| 👙 Входящие                                                            | ×       | Ð                |                                     | State of Street, or other | and the second   | ,        | _    | -            | -                 | O               |             |
|-----------------------------------------------------------------------|---------|------------------|-------------------------------------|---------------------------|------------------|----------|------|--------------|-------------------|-----------------|-------------|
| $\leftrightarrow$ $\rightarrow$ C $\square$ directum                  | .msal.r | u/drxweb/#/Folde | er/5786                             |                           |                  |          |      |              | ☆ 😸 2 o           | кна в режиме ин | когнито :   |
| НОСКОСНИК ПОСУДИСТВИЕМИ<br>ВУКЛИЧЕСКИ ИМАНИЗАТЕТ<br>НИСТИ ОД КУТИНИЦА |         | + Создать        | 🔎 Искать документы, задания, прочее | Pa                        | асширенный поиск |          |      |              | <b>ි</b> ?        | ⊠ ≋             | 0           |
| 🕒 Входящие                                                            | $\sim$  | Входящие         | нет записей                         |                           |                  |          |      | Новые В рабо | <b>те</b> 30 дней | 🖓 Фильтр        | 0 <u>10</u> |
| 🔽 Исходящие                                                           | $\sim$  | <b>S 6</b> 0     |                                     |                           |                  |          |      |              |                   |                 |             |
| 🔶 Избранное                                                           |         | Т                | ема                                 |                           |                  | От       | Срок | C            | здано ↓           |                 |             |
| Э Недавние документы                                                  |         |                  |                                     |                           |                  |          |      |              |                   |                 |             |
| 🕒 Недавние задания                                                    |         |                  |                                     |                           |                  |          |      |              |                   |                 |             |
| 🗎 Общие папки                                                         |         |                  |                                     |                           |                  |          |      |              |                   |                 |             |
|                                                                       |         |                  |                                     |                           |                  |          |      |              |                   |                 |             |
| <b>Д</b> Делопроизводство                                             | ~       |                  |                                     |                           |                  |          |      |              |                   |                 |             |
| К Компания                                                            | $\sim$  |                  |                                     |                           |                  |          |      |              |                   |                 |             |
| К Контрагенты                                                         | $\sim$  |                  |                                     |                           |                  |          |      |              |                   |                 |             |
| Д Документооборот                                                     | $\sim$  |                  |                                     |                           |                  | -        |      |              |                   |                 |             |
| Общие справочники                                                     | $\sim$  |                  |                                     |                           |                  |          |      |              |                   |                 |             |
|                                                                       |         |                  |                                     |                           |                  | 3.4      |      |              |                   |                 |             |
|                                                                       |         |                  |                                     |                           | Cni              | сок пуст |      |              |                   |                 |             |
|                                                                       |         |                  |                                     |                           |                  |          |      |              |                   |                 |             |
|                                                                       |         |                  |                                     |                           |                  |          |      |              |                   |                 |             |
|                                                                       |         |                  |                                     |                           |                  |          |      |              |                   |                 |             |
|                                                                       |         |                  |                                     |                           |                  |          |      |              |                   |                 |             |
|                                                                       |         |                  |                                     |                           |                  |          |      |              |                   |                 |             |
|                                                                       |         |                  |                                     |                           |                  |          |      |              |                   |                 |             |
|                                                                       |         |                  |                                     |                           |                  |          |      |              |                   |                 |             |

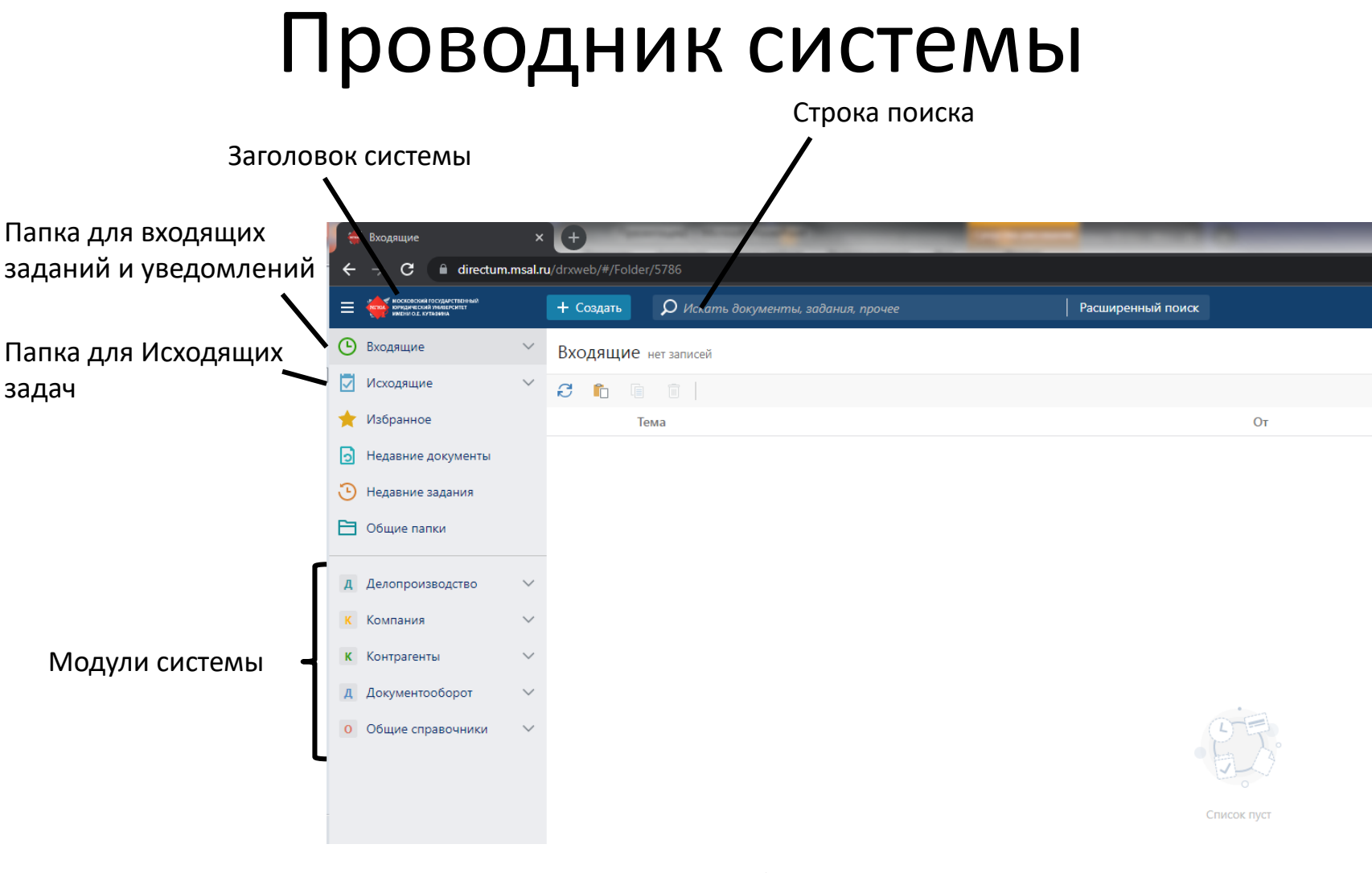

Наведите курсор на кнопку, чтоб получить подсказку.

### В Справку можно перейти по кнопке в правом верхнем углу

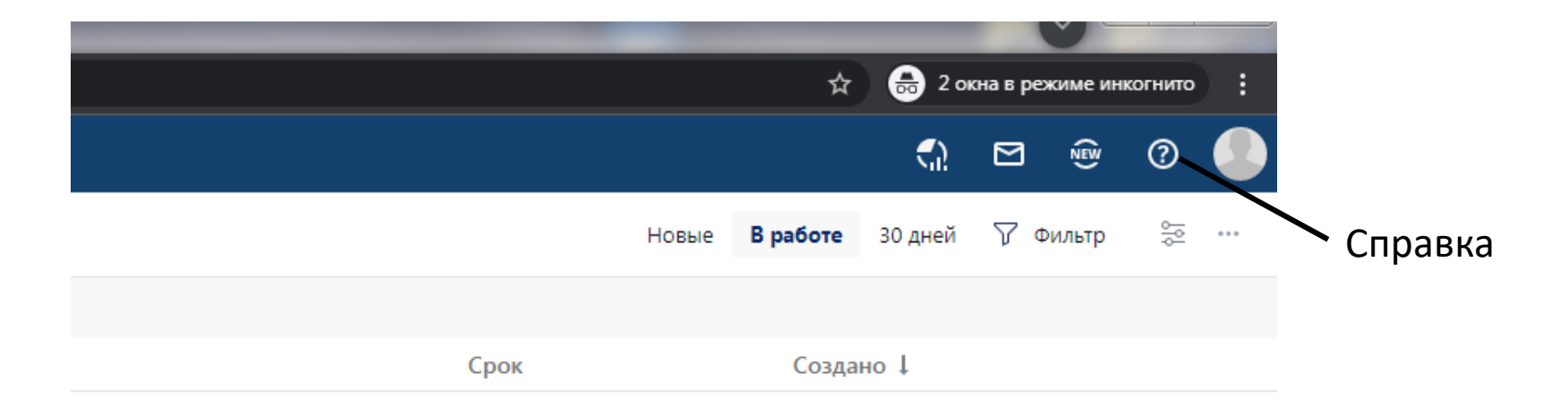

Доступна также по ссылке: <u>https://directum.msal.ru/DrxWeb/WebHelp/ru-RU/</u>\_\_\_\_\_\_

### Папка Входящие

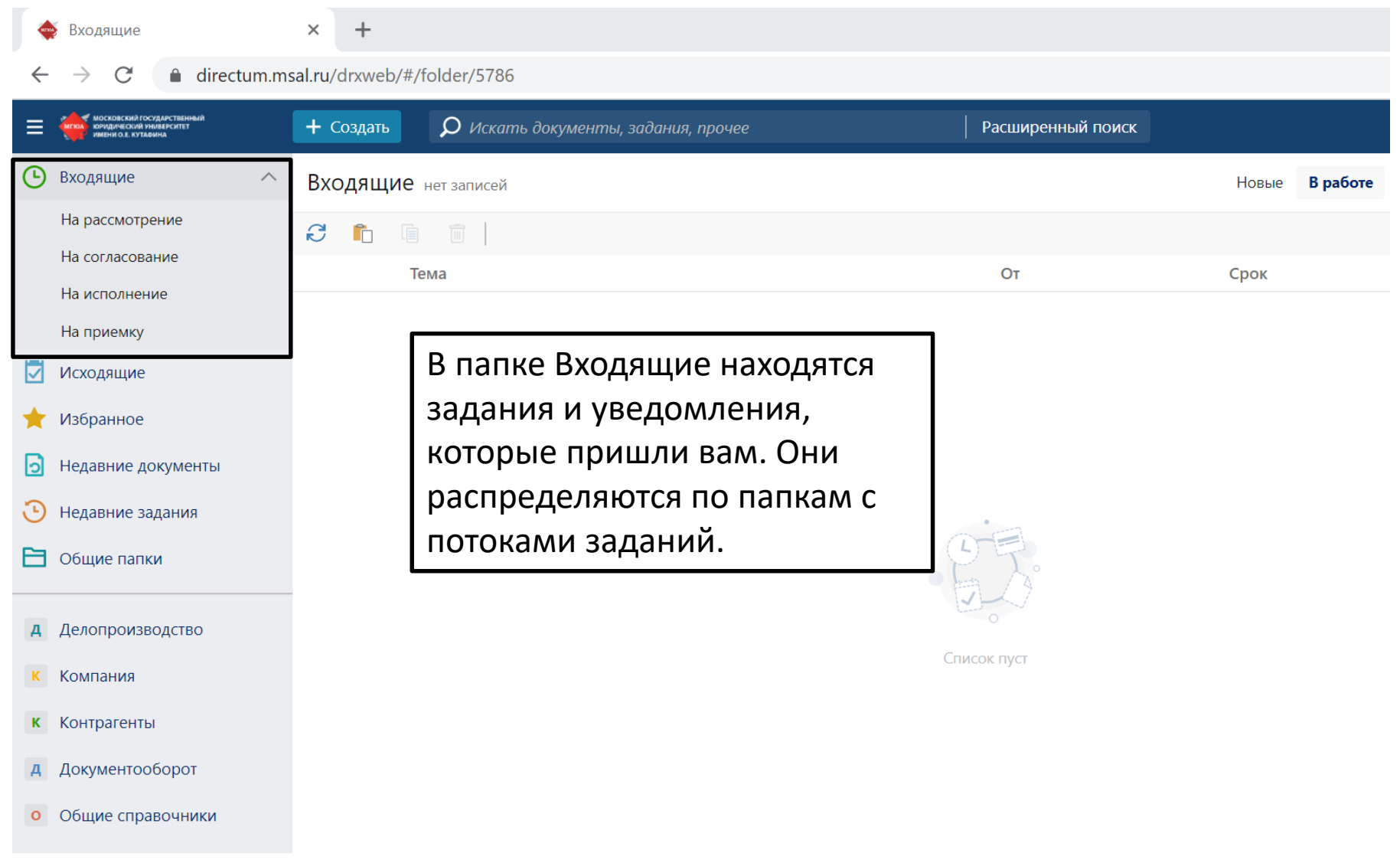

### Папка Исходящие

| ( * | Исходящие                                                                          | ×      | +                        | - Name Trans                        | a lagan lagar ta a a a a a a a a a a |
|-----|------------------------------------------------------------------------------------|--------|--------------------------|-------------------------------------|--------------------------------------|
| ÷   | $\rightarrow$ C $\square$ directum.                                                | msal.r | <b>u</b> /drxweb/#/Folde | r/5785                              |                                      |
| ≡   | инские склавский государственный<br>комдический унивирситет<br>имени о.е. кутазина |        | + Создать                | 🔎 Искать документы, задания, прочее | Расширенный поиск                    |
| G   | Входящие                                                                           | $\sim$ | Исходящи                 | е нет записей                       |                                      |
|     | Исходящие                                                                          | ^      | S 🛍 🗎                    |                                     |                                      |
|     | Согласование                                                                       |        | Т                        | ема                                 |                                      |
|     | Поручения                                                                          |        |                          |                                     |                                      |
| *   | Избранное                                                                          |        |                          | В папке Исходящие                   |                                      |
| Э   | Недавние документы                                                                 |        |                          | хранятся созданные вами             |                                      |
| Э   | Недавние задания                                                                   |        |                          | задачи. Они автоматически           |                                      |
|     | Общие папки                                                                        |        |                          | распределяются по                   |                                      |
|     |                                                                                    |        |                          | потокам.                            |                                      |
| Д   | Делопроизводство                                                                   | $\sim$ |                          |                                     |                                      |
| K   | Компания                                                                           | $\sim$ |                          |                                     |                                      |
| к   | Контрагенты                                                                        | $\sim$ |                          |                                     |                                      |
| Д   | Документооборот                                                                    | $\sim$ |                          |                                     | · E.Z.                               |
| 0   | 06                                                                                 | ~      |                          |                                     |                                      |

О Общие справочники

 $\sim$ 

### Добавление папки потока

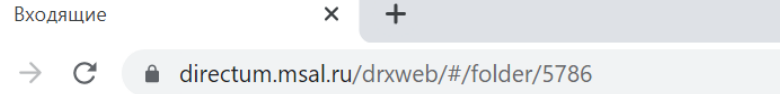

| ≡ | московский государствен<br>юридический университет<br>имени о.е. кутафина | ный         | + Создать      | <b>О</b> Искать документы, задания, прочее | Расширенный поиск |       |          |   |
|---|---------------------------------------------------------------------------|-------------|----------------|--------------------------------------------|-------------------|-------|----------|---|
| ╚ | Входящие                                                                  | ^           | Входящие       | нет записей                                |                   | Новые | В работе | 3 |
|   | На рассмотрение                                                           | 🗏 Карточка  | 3              |                                            |                   |       |          |   |
|   | На согласование                                                           | 🗎 Содержи   | мое            |                                            | 0-                | Chok  |          |   |
|   | На исполнение                                                             | 🗋 Создать і | папку          |                                            | 01                | Срок  |          |   |
|   | На приемку                                                                | 🗟 Создать і | папку поиска   |                                            |                   |       |          |   |
|   | Исходящие                                                                 | 💼 Вставить  | ссылку         |                                            |                   |       |          |   |
| + | Избранное                                                                 | Добавит     | ь папку потока | На подписание                              |                   |       |          |   |
|   |                                                                           |             |                | 🗊 На обработку                             |                   |       |          |   |
| 2 | Недавние докуме                                                           | нты         |                | 🖶 На печать                                |                   |       |          |   |
| Э | Недавние задани                                                           | я           |                | 🏷 На доработку                             |                   |       |          |   |
| B | Общие папки                                                               |             |                | 上 На регистрацию                           | 9 P               |       |          |   |
|   |                                                                           |             |                | 🔄 От контрагентов                          | J. A              |       |          |   |
| А | Делопроизводств                                                           | 30          |                | 🛅 На верификацию                           |                   |       |          |   |
| К | Компания                                                                  |             |                | Сп                                         | исок пуст         |       |          |   |
|   |                                                                           |             |                |                                            |                   |       |          |   |

к Контрагенты

У разных сотрудников разные папки потока, они зависят от роли. Если какой-то из папок потока не хватает, вы можете добавить ее, нажав правой кнопкой мыши на Входящие. Выберите папку потока из выпадающего списка.

### Папка Избранное

← → C 🏻 directum.msal.ru/drxweb/#/Folder/5783

| Сконскона госудалственный<br>комданеския ликенскиет<br>имери од. куталика | + Создать        | <b>р</b> Искать документы | , задания, прочее | е                    | Расширен               | ный поиск              |               |
|---------------------------------------------------------------------------|------------------|---------------------------|-------------------|----------------------|------------------------|------------------------|---------------|
| • Входящие                                                                | Избранное        | Записей: 2                |                   |                      |                        |                        |               |
| Исходящие                                                                 | 2 🗈 🗎            | 🗐 📄 Карточка              | 🗍 Читать 🖌        | 🧷 Редактировать      | 口 Создать версию       | 🅕 Журнал регистрации   | 🎯 Выдать доку |
| 🔶 Избранное                                                               | @                | Имя                       |                   |                      |                        |                        |               |
| • Недавние документы                                                      |                  | Исх. письмо в Минобрн     | ауки России №0    | 02-1/22 от 18.01.202 | 22 "Приглашение на кон | нференцию"             |               |
| 🕑 Не                                                                      | M                | Служебная зариска №02     | 2/2/22 om 21 01 2 | 2022 "О направлен    | ии на курсы повышения  | а квалификации"        |               |
| Аналог пап                                                                | ки Мои Д         | документы.                | Папка,            | куда                 |                        |                        |               |
| добавляем                                                                 | часто ис         | пользуемы                 | е объек           | кты                  |                        |                        |               |
| 🖪 🔤 системы. Дл                                                           | ля добае         | вления объе               | екта в п          | апку                 |                        |                        |               |
| 📧 🇠 избранное                                                             | нужно в          | карточке о                | бъекта,           | в                    |                        |                        |               |
| 📧 闷 содержимо                                                             | м папки          | или окне                  |                   |                      |                        |                        |               |
| 🖪 🖉 предпросмо                                                            | отра дон         | кумента ряд               | юм с              |                      |                        |                        |               |
| 🧧 🎯 заголовком                                                            | нажать           | на значок 🥤               | 🔄 Доба            | вить                 |                        |                        |               |
| в избранно                                                                | <b>е</b> . Также | объекты си                | истемы            |                      |                        |                        |               |
| можно сраз                                                                | ву создав        | вать в папке              | 2                 |                      |                        |                        |               |
| избранное.                                                                |                  |                           |                   |                      |                        |                        |               |
|                                                                           | 🗲 Служебі        | ная записка №02/2         | /22 от 21.01.     | 2022 "О напра        | авлении на курсы       | повышения квалиф       | икации" ★ 🔾   |
|                                                                           | свойства Зад     | ачи Выдача Адресаты       | Связи Истор       | ямо                  |                        |                        |               |
|                                                                           |                  | 🗐 🕃 🛛 🔟 Читать            | 🧷 Редактиров      | зать 📔 👤 Регистра    | ация 👻 🛃 Несколько     | адресатов 📰 Отправка 🗸 | 🌹 Подписание  |

### Недавние документы и задания

| ŧ | Входящие 🗙                                                                | +                                             | CONTRACTOR OF A CONTRACTOR |
|---|---------------------------------------------------------------------------|-----------------------------------------------|----------------------------|
| ÷ | → C 🔒 directum.msal.ru                                                    | /drxweb/#/folder/5786                         |                            |
| ≡ | и московский госудиственный<br>мождический инверситет<br>инвенсе, клазина | + Создать 🔎 Искать документы, задания, прочее | Расширенный поиск          |
| ଓ | Входящие                                                                  |                                               |                            |
|   | Исходящие                                                                 | С можно найти документы,                      |                            |
| * | Избранное                                                                 | которые вы просматривали,                     |                            |
| 0 | Недавние документы                                                        | создавали и изменяли в течение                |                            |
| ত | Недавние задания                                                          | определенного времени. В                      |                            |
|   | Общие папки                                                               | папке «Недавние задания»                      |                            |
|   |                                                                           | находятся задания и                           |                            |
| Д | Делопроизводство                                                          | уведомления, которые еще не                   |                            |
| К | Компания                                                                  | открывали или уже                             |                            |
| К | Контрагенты                                                               | просматривали и выполнили в                   |                            |
| Д | Документооборот                                                           | течение определенного                         |                            |
| 0 | Общие справочники                                                         | времени.                                      | E                          |

### Общие папки

| ( | Общие папки 🛛 🗙                                                                                                    | Коравка Directum RX 4.1 - Папк × +                              |
|---|----------------------------------------------------------------------------------------------------|-----------------------------------------------------------------|
| ÷ | → C 🔒 directum.msal.ru                                                                                                    | /drxweb/#/Folder/1                                              |
| ≡ | Концический посударственный концический меналоситет на посковский посударственный концический меналоситет нистических лаконах | + Создать О Искать документы, задания, прочее Расширенный поиск |
| ٩ | Входящие                                                                                                    | Общие папки нет записей                                         |
|   | Исходящие                                                                                                    |                                                                 |
| * | Избранное                                                                                                    | @ Имя                                                           |
| 0 | Недавние документы                                                                                                    | В Общих папках хранятся                                         |
| 3 | Недавние задания                                                                                                    | документы, доступные всем                                       |
|   | Общие папки                                                                                                    | работникам. Они могут                                           |
| Д | Делопроизводство                                                                                                    | нести какой-нибудь<br>ознакомительный характер.                 |
| K | Компания                                                                                                    |                                                                 |
| к | Контрагенты                                                                                                    |                                                                 |
| Д | Документооборот                                                                                                    |                                                                 |

0 Общие справочники

E.

### Фильтр

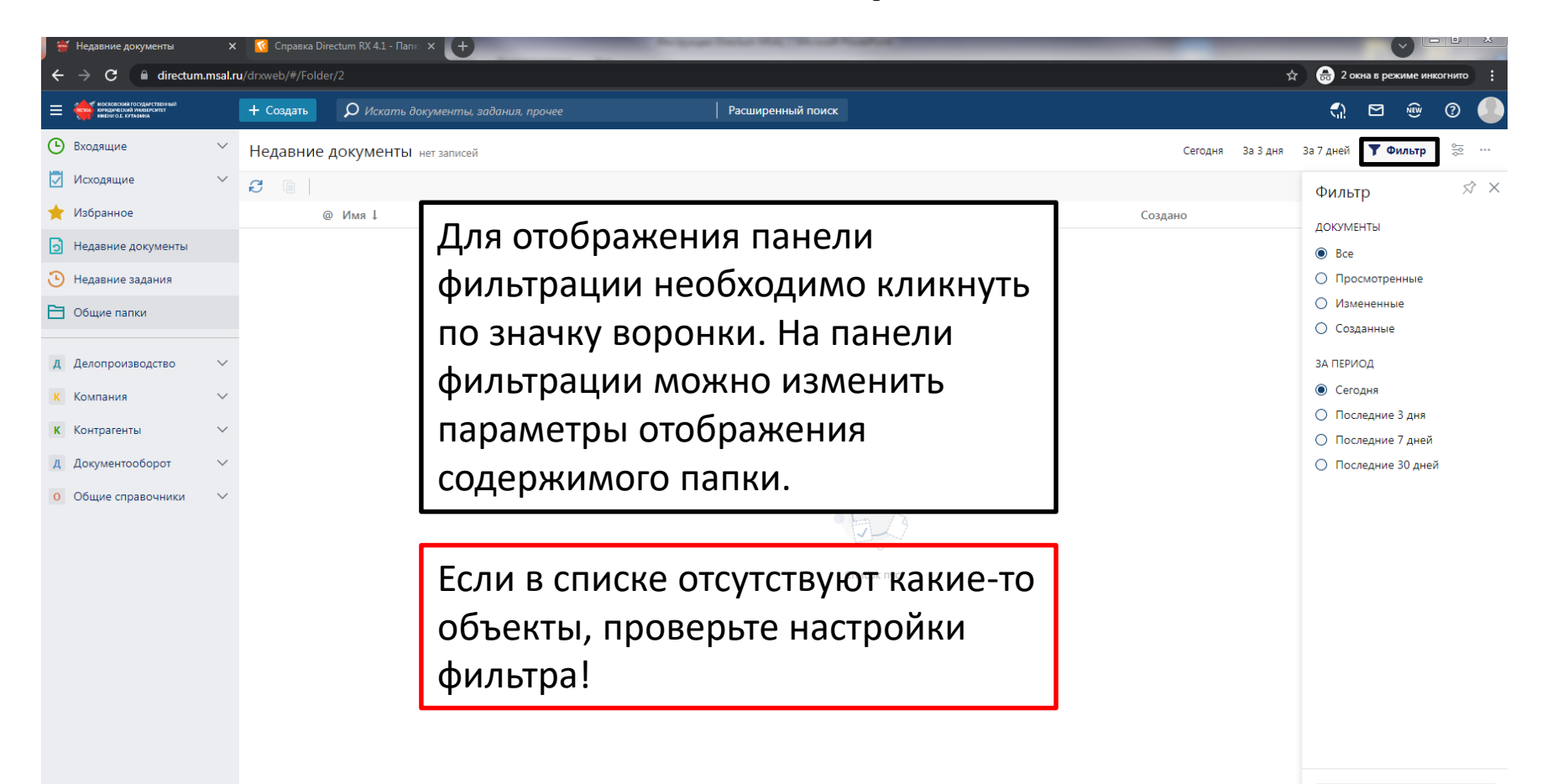

🖯 Сбросить фильтры

## Работа с поступившим на рассмотрение документом

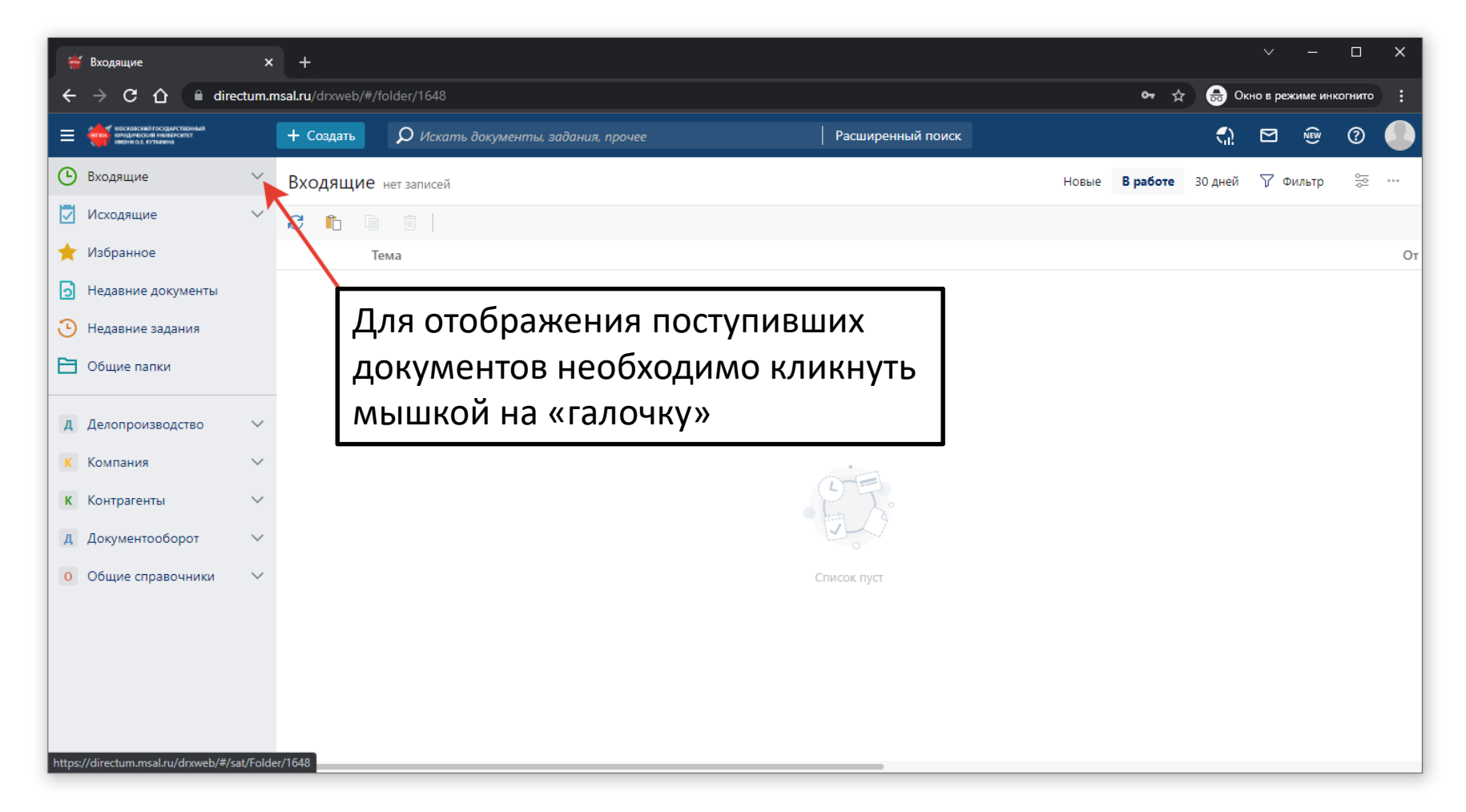

# Работа с поступившим на рассмотрение документом

|      | На рассмотрение                                                             | ×             | +            |        |               |                     |                    |                 |               |                 |                 |                   |                |                 |                   |                    |               |       |          |        |        |        |     |                |         |      |      |         |        | ×    |
|------|-----------------------------------------------------------------------------|---------------|--------------|--------|---------------|---------------------|--------------------|-----------------|---------------|-----------------|-----------------|-------------------|----------------|-----------------|-------------------|--------------------|---------------|-------|----------|--------|--------|--------|-----|----------------|---------|------|------|---------|--------|------|
| ÷    | → C 🏠 🗎 dir                                                                 | rectum.m      | sal.ru/drxwe | eb/#/l | /Folde        | r/28                |                    |                 |               |                 |                 |                   |                |                 |                   |                    |               |       |          |        |        |        |     | <b>0-</b> ∎ 5⁄ |         | Окно | в ре | жиме ин | огнито |      |
| ≡    | московский государственный<br>комдический университет<br>имени од. Кутанича |               | + Создати    | њ      | Ω             | ) Искат             | пь докуі           | менты,          | і, зада       | ания, п         | прочее          | e                 |                |                 |                   | F                  | асшир         | енны  | ій поисі | к      |        |        |     |                | ę       | ) (  |      | (NN)    | 0      |      |
| G    | Входящие                                                                    | ^             | ← Ha p       | paco   | ссмо          | трени               | 1е Запи            | исей: 1         |               |                 |                 |                   |                |                 |                   |                    |               |       |          |        |        |        | Вр  | аботе          | 30 дн   | Ň    | ₽ ⊄  | оильтр  |        |      |
|      | На подписание                                                               |               | <b>C</b> 🗎   | Ē      | 🚍 Ка          | рточка              | П                  | Ірочитан        | но            | 🔽 C             | Создать         | ь подза,          | адачу          | :: C            | Отправк           | ka 🗸               | ςп            | Іоиск | ~        |        |        |        |     |                |         |      |      |         |        |      |
|      | На рассмотрение                                                             | ĽŲ            |              |        | Тема          |                     |                    |                 |               |                 |                 |                   |                |                 |                   |                    |               |       | От       |        |        |        |     | Срок           |         |      |      | Созда   | но↓    |      |
|      | На приемку                                                                  |               |              |        | Расси<br>мера | мотрите<br>ах по по | е: Вх. п<br>овышен | исьмо<br>нию ин | от М<br>нформ | 1инобј<br>мацио | ірнаук<br>юнной | ки Росс<br>й защи | сии №<br>ищенн | 121/2<br>ости и | 2 от 11<br>інфрас | 1.03.20<br>структу | 22 "О<br>уры" |       | Кудряв   | цева Н | адежда | Сергее | вна | 14.03          | .2022 0 | 9:01 |      | 11.03.  | 2022 1 | 1:49 |
|      | Исходящие                                                                   | ~             | \г           |        |               |                     |                    |                 |               |                 |                 |                   |                |                 |                   |                    |               |       |          |        |        |        |     |                |         |      |      |         | ٦      |      |
| *    | Избранное                                                                   |               |              | К      | ОЛ            | ИЧ                  | ест                | во              | H             | OB              | ЫХ              | ( Н               | e p            | ac              | CM                | OT                 | ре            | HF    | ых       | (д     | эку    | мен    | HTC | B              |         |      |      |         |        |      |
| 0    | Недавние документы                                                          |               |              |        |               |                     |                    |                 |               |                 |                 |                   |                |                 |                   |                    |               |       |          |        |        |        |     |                |         |      |      |         |        |      |
| 3    | Недавние задания                                                            |               |              |        |               |                     |                    |                 |               |                 |                 |                   |                |                 |                   |                    |               |       |          |        |        |        |     |                |         |      |      |         | -      |      |
| B    | Общие папки                                                                 |               |              | Пβ     | ри            | на                  | жа                 | ти              | ИІ            | на              | СТ              | грс               | эку            | 0               | ткр               | ы                  | зае           | ето   | ся с     | спи    | COF    | к до   | эку | M              | энт     | ОВ   | }    |         |        |      |
| Д    | Делопроизводство                                                            | $\sim$        |              |        |               |                     |                    |                 |               |                 |                 |                   |                |                 |                   |                    |               |       |          |        |        |        |     |                |         |      |      |         | -      |      |
| к    | Компания                                                                    | $\sim$        |              |        |               |                     |                    |                 |               |                 |                 |                   |                |                 |                   |                    |               |       |          |        |        |        |     |                |         |      |      |         |        |      |
| к    | Контрагенты                                                                 | $\sim$        |              |        |               |                     |                    |                 |               |                 |                 |                   |                |                 |                   |                    |               |       |          |        |        |        |     |                |         |      |      |         |        |      |
| Д    | Документооборот                                                             | $\sim$        |              |        |               |                     |                    |                 |               |                 |                 |                   |                |                 |                   |                    |               |       |          |        |        |        |     |                |         |      |      |         |        |      |
| O    | Общие справочники                                                           | V             | -739         |        |               |                     |                    |                 |               |                 |                 |                   |                |                 |                   |                    |               |       |          |        |        |        |     |                |         |      |      |         |        |      |
| meps | // an ectaminisania/ arxiveb/#/                                             | , sau i oldel | 720          |        |               |                     |                    |                 |               |                 |                 |                   |                |                 |                   |                    |               |       |          |        |        |        |     |                |         |      | _    |         |        |      |

## Работа с поступившим на рассмотрение документом

| 🐳 На рассмотрение 🛛 🗙                                                     | < +                                                                                                    |         |            |                |           | × |
|---------------------------------------------------------------------------|----------------------------------------------------------------------------------------------------|---------|------------|----------------|-----------|---|
| $\leftarrow$ $\rightarrow$ C $\triangle$ $\cap$ directum.                 | msal.ru/drxweb/#/Folder/28                                                                                                    | •- ☆    | 🔒 Окн      | ю в режиме инн | огнито    |   |
| СССТОРСИЙ ГОСУДИСТВОНЫЙ<br>Кондинский инверситет<br>инвани од от избанист | + Создать $\mathcal{O}$ Искать документы, задания, прочее Расширенный поиск                                                                  |         | <b>ි</b>   | ⊠ ≋            | 0         |   |
| <ul> <li>Входящие</li> <li>На подписание</li> </ul>                       | ← На рассмотрение записей: 1     В р       €     Г     Карточка     № Прочитано       Г     Создать подзадачу     © Отправка ×     Q Поиск × | работе  | 30 дней    | 🍸 Фильтр       | ۰۰ ال     |   |
| На рассмотрение 1<br>На согласование                                      | Тема От<br>От                                                                                                    | Срок    |            | Создан         | юļ        |   |
| На приемку                                                                | на склоприте: БХ: Письмо от Миноорнауки России № 12.1/22 📼 🖄 🖻 : Кудрявцева Надежда Сергеевна                                                | 14.03.3 | 2022 09:01 | 11.03.         | 2022 11:4 | 9 |
| 🔽 Исходящие                                                               |                                                                                                    |         |            |                |           |   |
| 🔶 Избранное                                                               |                                                                                                    |         |            |                |           |   |
| Э Недавние документы                                                      | Лля открытия карточки документа необходи                                                                                                    |         | ∩ли        | u nas          |           |   |
| • Недавние задания                                                        | для открытия карточки документа неооходи                                                                                                    |         | одип       | n pas          |           |   |
| Общие папки                                                               | кликнуть на его наименование                                                                                                    |         |            |                |           |   |
| Д Делопроизводство                                                        |                                                                                                    |         |            |                |           |   |
| К Компания                                                                |                                                                                                    |         |            |                |           |   |
| К Контрагенты                                                             |                                                                                                    |         |            |                |           |   |
| <b>Д</b> Документооборот                                                  |                                                                                                    |         |            |                |           |   |
| О Общие справочники                                                       |                                                                                                    |         |            |                |           |   |
| https://directum.msal.ru/drxweb/#/sat/card                                | J/09ac057a=0e74=40be=ac0a=100000020C75/118                                                                                                   |         |            |                |           |   |

## Карточка входящего на рассмотрение документа

| <ul> <li></li></ul>                                                                                                    |
|----------------------------------------------------------------------------------------------------|
| Image: Image: Image |
| <ul> <li>№ входящие</li> <li>№ Рассмотрите: Вк. письмо от Минобрнауки России №121/22 от 11.03.2022 "О мерах по повышени № ИД: 18 1 из 1 №</li> <li>№ № № № № № № № № № № № № № № № № № №</li></ul>                                                                                                    |
| А. Документооборот         Переодресовано согруднику           О. Общие справочники         Гекст резолюции                                                                                                    |

## Карточка входящего на рассмотрение документа

| 👙 Рассмотрите: Вх. письмо от Мин 🗙                                                                                                    | +                                                                                                    | ✓ - □ ×                                            |
|----------------------------------------------------------------------------------------------------|----------------------------------------------------------------------------------------------------|----------------------------------------------------|
| $\leftarrow$ $\rightarrow$ C $\triangle$ directum.r                                                                                                    | nsal.ru/drxweb/#/card/69ac657a-0e74-46be-acba-f6bbbbd2bc73/118                                                                                         | 🕶 🚖 😸 Окно в режиме инкогнито 🗄                    |
| Составляют поставляют поставляется на поставляется на поставл<br>Поставляется на поставляется на поставляется на поставляется на поставляется на поставляется на поставляется на п | + Создать $\mathcal{O}$ Искать документы, задания, прочее Расширенный поиск                                                                            | n 🖻 💀 🕐 🌔                                          |
| Входящие ^                                                                                                    | ← Рассмотрите: Вх. письмо от Минобрнауки России №121/22 от 11.03.2022 "О мерах по                                                                      | повышению ин 🚖 О ИД: 118 1 из 1 🗠 🖉                |
| На согласование                                                                                                    | Свойства История  Свойства История  Свойства История  Свойства История  Свойства История  С Принято к сведению  С Отправлено на исполнение  С Пер      | еадресовать рассмотрение Создать поручение ···     |
| На приемку Исходящие                                                                                                    | Тема Рассмотрите: Вх. письмо от Минобрнауки России №121/22 от 11.03.2022 "О мерах по повышению информационной защищенности инфраструктуры" рок 14.03.2 | Вх. письмо от Минобрнауки                          |
| <ul> <li>изоранное</li> <li>Недавние документы</li> <li>Недавние задания</li> </ul>                                                                                                    | Если документ носит ознакомительный Если К<br>характер и не требует пересылки другим докум<br>работникам работ                                         | неооходимо передать<br>лент на исполнение<br>гнику |
| Общие папки                                                                                                    | Прошу рассмотреть документ.<br>Кому: Блажеев В.В.                                                                                                    | дополнительно                                      |
| <ul> <li>Д Делопроизводство</li> <li>К Компания</li> <li>К Контрагенты</li> </ul>                                                                                                    | Рассмотрение руководителен<br>Блажеев В.В. 11.03.2022 12:28<br>Рассмотрение другому работнику                                                          | на Вложений нет<br>на ить ~                        |
| <ul><li>д Документооборот</li><li>Общие справочники</li></ul>                                                                                                    | Переадресовать сотруднику                                                                                                    |                                                    |
|                                                                                                    | В работу X Подготовить ответ X Рассмотреть X Кисполнению X Предоставить X К сведению X                                                                 | ð                                                  |

### Переадресация рассмотрения

| 👙 *Рассмотрите: Вх. письмо от Ми 🗙                                                                                                    | +                                                                                                    |         |            | ~         | - C        | × 1           |
|----------------------------------------------------------------------------------------------------|----------------------------------------------------------------------------------------------------|---------|------------|-----------|------------|---------------|
| ← → C ☆ 🗎 directum.n                                                                                                    | nsal.ru/drxweb/#/card/69ac657a-0e74-46be-acba-f6bbbbd2bc73/118                                                              | প 🕁     | 🔒 o        | кно в реж | име инкогн | mo :          |
| Поскласний госудинственный кондинисальный кондинисальных кондинисальных кондинис<br>Кондинисальных кондинисальных кондинисальных кондинисальных кондинисальных кондинисальных кондинисальных кондини<br>Кондинисальных кондинисальных кондинисальных кондинисальных кондинисальных кондинисальных кондинисальных кондини<br>Кондинисальных кондинисальных кондинисальных кондинисальных кондинисальных кондинисальных кондинисальных кондини<br>Кондинисальных кондинисальных кондинисальных кондинисальных кондинисальных кондинисальных кондинисальных кондини<br>Кондинисальных кондинисальных кондинисальных кондинисальных кондинисальных кондинисальных кондинисальных кондини<br>Кондинисальных кондинисальных кондинисальных кондинисальных кондинисальных кондинисальных кондинисальных кондини<br>Кондинисальных кондинисальных кондинисальных кондинисальных кондинисальных кондинисальных кондинисальных кондини<br>Кондинисальных кондинисальных кондинисальных кондинисальных кондинисальных кондинисальных кондинисальных кондини<br>Кондинисальных кондинисальных кондинисальных кондинисальных кондинисальных кондинисальных кондинисальных кондини<br>Кондинисальных кондинисальных кондинисальных кондинисальных кондинисальных кондинисальных кондинисальных кондини<br>Кондинисальных кондинисальных кондинисальных кондинисал | + Создать $\mathcal{O}$ Искать документы, задания, прочее Расширенный поиск                                                 |         | <b>ි</b> ? |           | NEW (      |               |
| 🕑 Входящие 🔨                                                                                                    | ← Рассмотрите: Вх. письмо от Минобрнауки России №121/22 от 11.03.2022 "О мерах по повышени                                  | 1ю ин т |            | ИД: 118   | 3 1 из 1   | $\sim$ $\sim$ |
| На подписание                                                                                                    | Свойства История                                                                                                    |         |            |           |            |               |
| На рассмотрение                                                                                                    | 🗔 🖶 🏷 🕼 😅 🗸 Переадресовать рассмотрение 🛛 📅 Создать подзадачу 💷 Отправка 🗸 🔍 Поиск 🗸                                        |         |            |           |            |               |
| На приемку                                                                                                    | Тема Рассмотрите: Вх. письмо от Минобрнауки России №12 122 от 11.03.2022 "О мерах по повышению информационной               | доку    | МЕНТ НА    | PACCMO    | ТРЕНИЕ     |               |
| 💆 Исходящие                                                                                                    | защищенности инфраструктуры"                                                                                                | pdf     | Вх. пись   | мо от М   | инобрнау   | и             |
| 🚖 Избранное                                                                                                    | Иажать после выбора работни Нажать после выбора работни                                                                     | ика и   | ввод       | ца        |            |               |
| Э Недавние документы                                                                                                    | Все Мое задание В работе Просроченные С комментариями резолюции                                                             |         |            |           |            |               |
| • Недавние задания                                                                                                    | Задача на рассмотрение документа         Срок: 11.03.2022 17:00           Кудрявцева Н.С. 11.03.2022 11:49         В работе | U       | отсутству  | иют       | менту      |               |
| Выбрать готов                                                                                                    | вую Ввести ФИО работника с кла                                                                                              | авиату  | /ры        | или       |            |               |
| 🔺 резолюцию и                                                                                                    | пи ввести иной антелем                                                                                                    |         | , p 0.     |           |            |               |
| 🛛 текст при необ                                                                                                    | бходимости                                                                                                    | _       |            |           |            |               |
| 🛛 🛛 (заполнение н                                                                                                    | еобязательно)                                                                                                    |         |            |           |            |               |
| Д Документооборот                                                                                                    | Переадресовать сотруднику Игитханян Сергей Седракович 📃 🗸                                                                   |         |            |           |            |               |
| О Общие справочники                                                                                                    | 🕐 Текст резолюции                                                                                                    | Кн      | опка       | вы        | бора       |               |
|                                                                                                    | В работу Х Подготовить ответ Х Рассмотреть Х К исполнению Х Предоставить Х К сведению Х 🕹                                   | ИЗ      | спи        | ска       | •          |               |

### Создание поручения

| ſ      | Для осуществления контроля можно назначить помощника,                                                                                                    | ∨ – □ X                                                              |
|--------|----------------------------------------------------------------------------------------------------|----------------------------------------------------------------------|
| *      | секретаря или иного работника или оставить по умолчанию себя                                                                                                    | 🖙 🚖 👼 Окно в режиме инкогнито 🚦                                      |
| e      | Задача на исполнение поручения (новая з<br>Нажать по завершению ввода                                                                                                    | ИД: 177   🧿 🖂 🗙                                                      |
| ł      | Данных                                                                                                    | Отметить при необходимости                                           |
| E      | Тема Поручение: Вх. письмо от Минобрнауки России №121/22 от 11.03.2022 "О мерах по повышению информационной защище инфраструктуры"                                                                                               | Вх. письмо от Минобрнауки России<br>№121/22 от 11.03.2022 "О мерах п |
| 1      | Контролер                                                                                                    | приложения                                                           |
| 2      | Исполнитель Игитханян Сергей Седракович Срок 🖪 18.03.2022 15:00 🦛                                                                                                    | Указать срок: кументу отсутствуют                                    |
| 3      | Соисполнители Указите соисполнителя поручения.                                                                                                    | Дата + время                                                         |
| E      | Копия Укажите нолюдателей<br>Поручение* Клавиатуры или выбрать из списка                                                                                                    | Вложите сопроводительные материалы к исполняемому                    |
| Д<br>К | Указать соисполнителей в случае<br>необходимости (ввод с клавиатуры)                                                                                                    | Добавить У                                                           |
| K      | Оплатить X В работу X Разобраться и доложить X Подготовить отчёт X Принять меры X Предоставить информацию X                                                                                                    | Выбрать готовую резолюцию                                            |
| C      | Все         В работе         Просроченные         С комментариями         +         -           Задача на рассмотрение документа<br>Кудрявцева Н.С. 11.03.2022 11:49         Срок: 11.03         Срок: 11.03         Срок: 11.03 | (заполнение обязательно)                                             |

### Поступление документа на исполнение

| На исполнение                                                                                                    | < +                                                                                                    |                                                           | ∨ – ⊡ ×                         |
|----------------------------------------------------------------------------------------------------|----------------------------------------------------------------------------------------------------|-----------------------------------------------------------|---------------------------------|
| $\leftarrow$ $\rightarrow$ C $\triangle$ $\cong$ directum.                                                                                                    | msal.ru/drxweb/#/Folder/15                                                                                   |                                                           | 🕶 🚖 😁 Окно в режиме инкогнито 🚦 |
|                                                                                                    | + Создать 🔎 Искать документы, задания, прочее                                                                | Расширенный поиск                                         | A E @ 0                         |
| <ul> <li>Входящие</li> <li>На подписание</li> </ul>                                                                                                    | <ul> <li>На исполнение записей: 1</li> <li>П В Карточка О Прочитано П Создать подзадачу П Отправі</li> </ul> | ка у – Q. Поиск у                                         | В работе 30 дней 🍸 Фильтр 😓 …   |
| На рассмотрение                                                                                                    | Тема                                                                                                    | От Срок                                                   | Создано ↓                       |
| На согласование                                                                                                    | 🗌 🕚 Исполните: "Принять меры" по Вх. письмо от Минобрнауки Росс                                              | сии №121/22 от 11 Блажеев Виктор Владими 18.03.2022 15:00 | 16.03.2022 12:24                |
| На исполнение 1<br>На приемку<br>На доработку<br>✓ Исходящие<br>★ Избранное<br>→ Недавние документы<br>→ Недавние задания<br>← Общие папки<br>А Делопроизводство<br>К Компания<br>К Контрагенты<br>А Документооборот<br>• Общие справочники |                                                                                                    |                                                           |                                 |

### Поступление документа на исполнение

| У - □ Х                                                                                                    |                                                                                                    |                                                                                     |                                                                       |  |  |  |  |  |  |
|----------------------------------------------------------------------------------------------------|----------------------------------------------------------------------------------------------------|-------------------------------------------------------------------------------------|-----------------------------------------------------------------------|--|--|--|--|--|--|
| $\leftrightarrow$ $\rightarrow$ C $\triangle$ directum.r                                                                                                    | nsal.ru/drxweb/#/card/d238ef51-607e-46a5-b86a-ede4482f7f19/120                                      |                                                                                     | 🕶 🚖 👼 Окно в режиме инкогнито 🚦                                       |  |  |  |  |  |  |
| Состояния и поскола ставителя и поскола ставителя поскола ставителя и поскола ставителя и поскола ставителя и поскола с | + Создать 🔎 Искать документы, задания, прочее                                                       | Расширенный поиск                                                                   | n 🖻 🐵 🕐 🌔                                                             |  |  |  |  |  |  |
| 🕒 Входящие 🔨                                                                                                    | 🗧 Исполните: "Принять меры" по Вх. письмо от М                                                      | инобрнауки России №121/22 от 11.03.2022 "О мерах по повышенин                       | о информ 🚖 О ИД: 120 1 из 1 🗠 🗸                                       |  |  |  |  |  |  |
| На подписание                                                                                                    | Свойства Поручение История                                                                          |                                                                                     | <b>E</b>                                                              |  |  |  |  |  |  |
| На рассмотрение<br>На согласование                                                                                                    | 🕞 🖶 🗠 🕼 🧭 🗸 🖌 Выполнить 🛛 🛣 Запросить продлен                                                       | ие срока 🛛 🖸 Создать подчиненное поручение 🛛 👼 Печать поручения 👘 Создать подзадачу | 🖂 Создать исх. письмо 🔅 Запросить отчет \cdots                        |  |  |  |  |  |  |
| На исполнение                                                                                                    | Все Мое задание В работе Просроченные С комментариями                                               | + -                                                                                 | ДОКУМЕНТ ДЛЯ ИСПОЛНЕНИЯ                                               |  |  |  |  |  |  |
| На приемку<br>На доработку                                                                                                    | Задача на рассмотрение документа<br>Кудрявцева Н.С. 11.03.2022 11:49<br>Прошу рассмотреть документ. | Направление документа на                                                            | Вх. письмо от Минобрнауки России<br>№121/22 от 11.03.2022 "О мерах по |  |  |  |  |  |  |
| Исходящие                                                                                                    | Кому: Блажеев В.В.                                                                                  | исполнение                                                                          | приложения                                                            |  |  |  |  |  |  |
| 🜟 Избранное                                                                                                    | Рассмотрение руководителем<br>Блажеев В.В. 11.03.2022 12:28                                         | Срок 14.03.2022 09:01                                                               | Приложения к документу отсутствуют                                    |  |  |  |  |  |  |
| Недавние документы                                                                                                    | ∨ []] Поручение (1)                                                                                 |                                                                                     | дополнительно                                                         |  |  |  |  |  |  |
| Недавние задания                                                                                                    | Поручение<br>Блажевя В.В. 16.03.2022.12:24                                                          | Содержание поручения и ФИО                                                          | Вложите сопроводительные материалы к исполняемому                     |  |  |  |  |  |  |
| Общие папки                                                                                                    | Принять меры                                                                                        |                                                                                     | о документу                                                           |  |  |  |  |  |  |
| Делопроизводство                                                                                                    | Кому: Игитханян С.С.                                                                                |                                                                                     | Добавить 🗸                                                            |  |  |  |  |  |  |
| К Компания                                                                                                    | 🗏 🗶 Братцева Е.А. Уведомление контролеру                                                            | Назначенныи контролер                                                               | РЕЗУЛЬТАТЫ ИСПОЛНЕНИЯ                                                 |  |  |  |  |  |  |
| К Контрагенты                                                                                                    | Исполнение поручения<br>Игитханян С.С. 16.03.2022 12:34                                             | Срок: 18.03.2022 15:00<br>🗘 В работе                                                | Вложите результат исполнения<br>поручения, если необходимо            |  |  |  |  |  |  |
| Д Документооборот                                                                                                    |                                                                                                    | _                                                                                   | Добавить 🛩                                                            |  |  |  |  |  |  |
| <ul> <li>Общие справочники</li> </ul>                                                                                                    | Отчет по исполнению поручения                                                                       |                                                                                     |                                                                       |  |  |  |  |  |  |

#### Поступление документа на исполнение

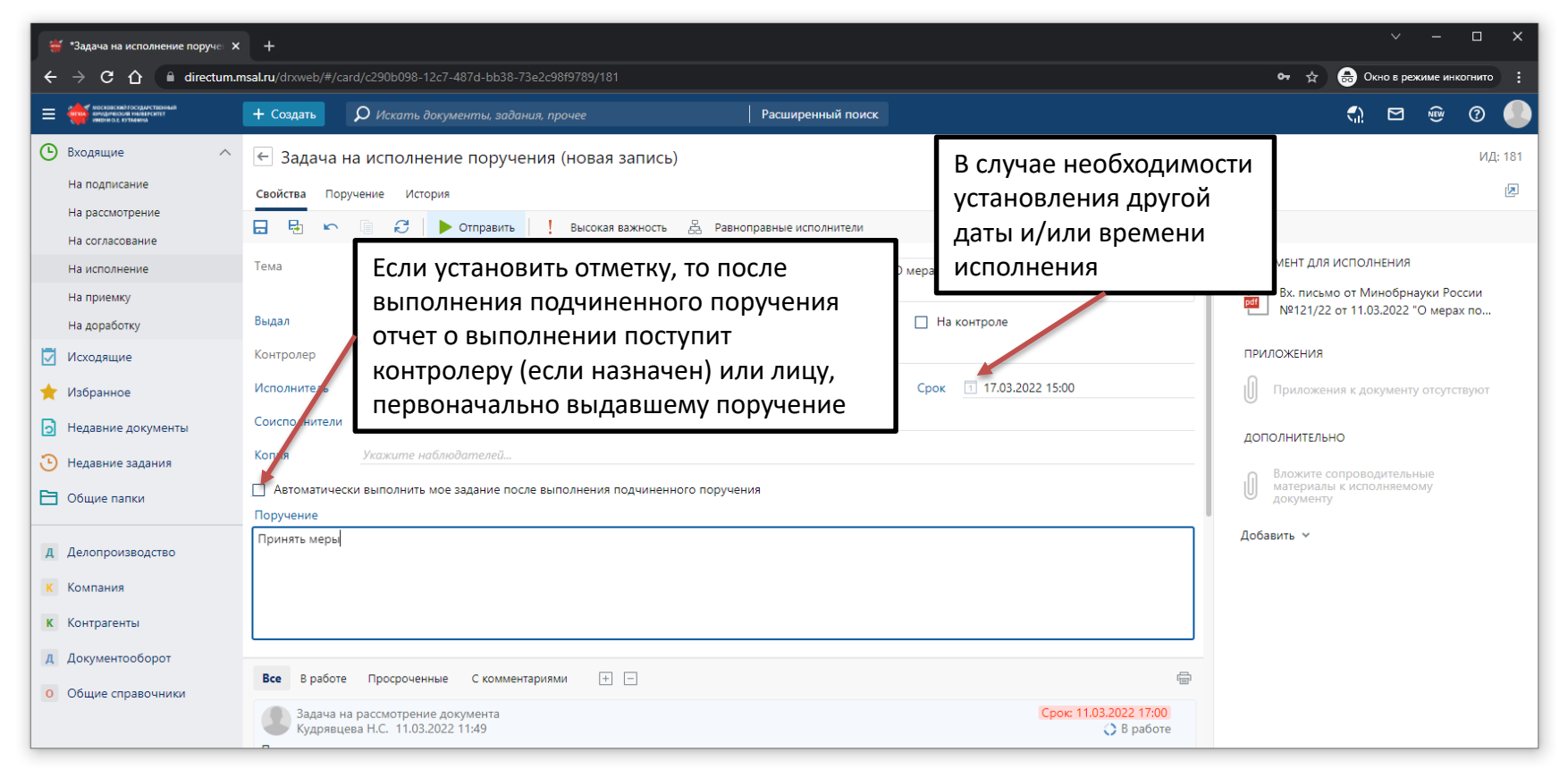

Образец заполнения поручения представлен на слайде 21 «Создание поручения».

### Поступление документа на прием исполненного поручения

| 👹 На приемку                                                                                                    | ×       | +               |                            |                       |                |                      |                            |                    |            |            | × –            |          | ×   |
|----------------------------------------------------------------------------------------------------|---------|-----------------|----------------------------|-----------------------|----------------|----------------------|----------------------------|--------------------|------------|------------|----------------|----------|-----|
| ← → C û 🗎 dire                                                                                                    | ectum.n | nsal.ru/drxweb/ | /#/Folder/32               |                       |                |                      |                            |                    | <b>প</b> ক | ) 🔒 o      | кно в режиме и | нкогнито |     |
| С КОСКОКСКИЙ ГОСИДИСТВОННИЙ<br>Кондантиский полагостина<br>Инерисский тосканоствонный<br>Инерисский состаноствонный |         | + Создать       | 🔎 Искать документы, зад    | ания, прочее          |                | Расширенный поиск    |                            |                    |            | 1          |                | 0        |     |
| 🕒 Входящие                                                                                                    | 1 ^     | 🔶 На пр         | оиемку Записей: 1          |                       |                |                      |                            |                    | В работе   | 30 дней    | 🏹 Фильтр       | <u>0</u> | ••• |
| На регистрацию                                                                                                    |         | C 🛯             | 🗏 Карточка 🛛 Прочитано     | 📴 Создать подзадачу   | 🖃 Отправка 🗸   | Q Поиск ~            |                            |                    |            |            |                |          |     |
| На печать                                                                                                    |         |                 | Тема                       |                       |                |                      | От                         | Срок               | Созд       | ано Џ      |                |          |     |
| На обработку<br>На исполнение                                                                                       |         |                 | Примите работы: "Принять м | еры" по Вх. письмо от | Минобрнауки Ро | ссии №121/22 от 11.0 | Игитханян Сергей Седракови | ч 17.03.2022 13:00 | 16.03      | 3.2022 13: | :15            |          |     |
| На приемку                                                                                                    | 1       |                 |                            |                       |                |                      |                            |                    |            |            |                |          |     |
| 🛃 Исходящие                                                                                                    |         |                 |                            |                       |                |                      |                            |                    |            |            |                |          |     |
| 🔶 Избранное                                                                                                    |         |                 |                            |                       |                |                      |                            |                    |            |            |                |          |     |
| Э Недавние документы                                                                                                |         |                 |                            |                       |                |                      |                            |                    |            |            |                |          |     |
| 🕒 Недавние задания                                                                                                  |         |                 |                            |                       |                |                      |                            |                    |            |            |                |          |     |
| <u>2</u> Замещение                                                                                                  |         |                 |                            |                       |                |                      |                            |                    |            |            |                |          |     |
| 🗎 Общие папки                                                                                                    |         |                 |                            |                       |                |                      |                            |                    |            |            |                |          |     |
|                                                                                                    |         |                 |                            |                       |                |                      |                            |                    |            |            |                |          |     |
| Д Делопроизводство                                                                                                  |         |                 |                            |                       |                |                      |                            |                    |            |            |                |          |     |
| К Компания                                                                                                    |         |                 |                            |                       |                |                      |                            |                    |            |            |                |          |     |
| К Контрагенты                                                                                                    |         |                 |                            |                       |                |                      |                            |                    |            |            |                |          |     |
| Д Документооборот                                                                                                   |         |                 |                            |                       |                |                      |                            |                    |            |            |                |          |     |
| Общие справочники                                                                                                   |         |                 |                            |                       |                |                      |                            |                    |            |            |                |          |     |
|                                                                                                    |         |                 |                            |                       |                |                      |                            |                    |            |            |                |          |     |

### Прием исполненного поручения

| 😴 Примите работы: "Принять мер 🗙 +                               |                                                                                                    |                                    |                                                                       |  |  |  |  |  |  |
|------------------------------------------------------------------|----------------------------------------------------------------------------------------------------|------------------------------------|-----------------------------------------------------------------------|--|--|--|--|--|--|
| ← → C ☆ 🏻 directum.n                                             | nsal.ru/drxweb/#/card/f44faafc-cd55-4c5b-b16d-93b6fc966ffb/123                                                                                                    |                                    | 🕶 🚖 💼 Окно в режиме инкогнито 🚦                                       |  |  |  |  |  |  |
| Самосковский госуди-станный<br>кондонский имаетский              | + Создать О Искать документы, задания, прочее Расширенный поиск                                                                                                    |                                    | A 🖻 🐵 Ø                                                               |  |  |  |  |  |  |
| Входящие 1 л                                                     | ← Примите работы: "Принять меры" по Вх. письмо от Минобрнауки России №121/22 от 11.03.2022                                                                                                   | 2 "О мерах по повы                 | <b>шению и</b> 🚖 О ИД: 123 1 из 1 🗸 🗸                                 |  |  |  |  |  |  |
| На печать<br>На обработку                                        | Свойства Поручение История<br>Свойства Поручение История<br>Поручение История<br>Свойства Поручение История<br>Поручение Осторавить на доработку Посодать подзадачу ПО Отправка ч Q. Поиск ч |                                    | 2                                                                     |  |  |  |  |  |  |
| На исполнение                                                    | Все Мое задание В работе Просроченные С комментариями 🕂 🖃                                                                                                    |                                    | ДОКУМЕНТ ДЛЯ ИСПОЛНЕНИЯ                                               |  |  |  |  |  |  |
| На приемку                                                       | Принять меры<br>Кому: Игитханян С.С.; Братцева Е.А.                                                                                                    |                                    | Вх. письмо от Минобрнауки России<br>№121/22 от 11.03.2022 "О мерах по |  |  |  |  |  |  |
| 🛧 Избранное                                                      | Братцева Е.А. Уведомление контролеру                                                                                                    |                                    | приложения                                                            |  |  |  |  |  |  |
| • Недавние документы                                             | Исполнение поручения         Сро           Игитханян С.С. 16.03.2022 13:15         Сро                                                                                                    | ж: 18.03.2022 15:00 :<br>Выполнено | Приложения к документу отсутствуют                                    |  |  |  |  |  |  |
| <ul> <li>Недавние задания</li> </ul>                             | Исполнено                                                                                                    |                                    | дополнительно                                                         |  |  |  |  |  |  |
| <u>2</u> Замещение                                               | Аминев И.И.: Меры приняты в полном объеме                                                                                                    |                                    | Вложите сопроводительные материалы к<br>исполняемому документу        |  |  |  |  |  |  |
| 🗎 Общие папки                                                    | Торучение выполнено.                                                                                                    | ✓ Завершена                        | РЕЗУЛЬТАТЫ ИСПОЛНЕНИЯ                                                 |  |  |  |  |  |  |
| Д Делопроизводство                                               | Приемка работ контролером Сро                                                                                                    | ж: 17.03.2022 13:00                | . Вложите результат исполнения поручения.                             |  |  |  |  |  |  |
| К Компания                                                       | Братцева Е.А. 16.03.2022 13:24                                                                                                    | 🗘 В работ                          | если необходимо                                                       |  |  |  |  |  |  |
| К Контрагенты                                                    | Новый срок поручения 🗈 18.03.2022 15:00                                                                                                    |                                    |                                                                       |  |  |  |  |  |  |
| <ul> <li>Д Документооборот</li> <li>Общие справочники</li> </ul> | Комментарий к отчету исполнителя                                                                                                    |                                    |                                                                       |  |  |  |  |  |  |

По приведенному документу вложение отчета не требуется, поэтому можно нажать на кнопку «Принять».

При наличии замечаний по исполнению документа необходимо написать <u>комментарий к отчету исполнителя </u>и нажать на кнопку «Отправить на доработку»

### Поступление документа на доработку

| 👙 На исполнение 🔷                                                                                                | < +            |                                                        |                                            |                          |                          |                               |                             |                |         | ~ -             |         | × |
|----------------------------------------------------------------------------------------------------|----------------|--------------------------------------------------------|--------------------------------------------|--------------------------|--------------------------|-------------------------------|-----------------------------|----------------|---------|-----------------|---------|---|
| $\leftarrow$ $\rightarrow$ C $\triangle$ $\square$ directum.                                                     | msal.ru/drxweb | /#/Folder/15                                           |                                            |                          |                          |                               |                             | <b>ন্দ</b> ক্ল | 🔒 Ок    | но в режиме ин  | когнито | : |
| Социальной насказаний насказаний насказаний насказаний насказаний насказаний насказаний насказаний насказаний на | + Создать      | 🔎 Искать документы, зад                                |                                            | Расширенный п            | риск                     |                               |                             |                | <₽      | ∑ (≋            | ?       |   |
| Входящие л                                                                                                    | ← На и         | СПОЛНЕНИЕ Записей: 2                                   |                                            |                          |                          |                               |                             | В работе       | 30 дней | <b>Т</b> Фильтр | 910     |   |
| На рассмотрение                                                                                                  | 8              | <ul> <li>Карточка 🖂 Прочитано</li> <li>Тема</li> </ul> | 📴 Создать подзадачу 📰 Отг                  | правка 👻 🔍 Поиск 👻       | От                       | Срок                          | Создано ↓                   |                |         |                 |         |   |
| На согласование                                                                                                  |                | Исполните: "Принять меры" п                            | о Вх. письмо от Минобрнауки                | России №121/22 от 11     | Блажеев Виктор Владими   | . 18.03.2022 15:00            | 16.03.2022 13:3             | 8              |         |                 |         |   |
| На приемку                                                                                                    | C              | Исполните: "Принять меры" по І                         | 3 <del>х. письмо от Минобрнауки Росс</del> | сии №121/22 от 11.03.202 | Блажеев Виктор Владимиро | . <del>18.03.2022 15:00</del> | <del>16.03.2022 12:24</del> |                |         |                 |         |   |
| На доработку                                                                                                    |                |                                                        |                                            |                          |                          |                               |                             |                |         |                 |         |   |
| На верификацию                                                                                                   |                |                                                        |                                            |                          |                          |                               |                             |                |         |                 |         |   |
| Исходящие                                                                                                    |                |                                                        |                                            |                          |                          |                               |                             |                |         |                 |         |   |
| 🔶 Избранное                                                                                                    |                |                                                        |                                            |                          |                          |                               |                             |                |         |                 |         |   |
| Э Недавние документы                                                                                             |                |                                                        |                                            |                          |                          |                               |                             |                |         |                 |         |   |
| 🕒 Недавние задания                                                                                               |                |                                                        |                                            |                          |                          |                               |                             |                |         |                 |         |   |
| 🗎 Общие папки                                                                                                    |                |                                                        |                                            |                          |                          |                               |                             |                |         |                 |         |   |
| Д Делопроизводство                                                                                               |                |                                                        |                                            |                          |                          |                               |                             |                |         |                 |         |   |
| К Компания                                                                                                    |                |                                                        |                                            |                          |                          |                               |                             |                |         |                 |         |   |
| К Контрагенты                                                                                                    |                |                                                        |                                            |                          |                          |                               |                             |                |         |                 |         |   |
| Д Документооборот                                                                                                |                |                                                        |                                            |                          |                          |                               |                             |                |         |                 |         |   |
| 0 Общие справочники                                                                                              |                |                                                        |                                            |                          |                          |                               |                             |                |         |                 |         |   |

На доработку документ поступит работнику, которому было изначально расписано поручение.

#### Поступление документа на согласование

| + Создат                                                                                                    | ь О Искать документы, задания, прочее                                                                         | Расширенный поиск                    | n 🖻 🐵 🕐 🌖                        |  |  |  |  |  |  |  |  |
|----------------------------------------------------------------------------------------------------|----------------------------------------------------------------------------------------------------|--------------------------------------|----------------------------------|--|--|--|--|--|--|--|--|
| ← Согласуйте: Исх. письмо в Минобрнауки России №02-1/22 от 18.01.2022 "Приглашение на ко ☆ ○ ид: 103 1 из 1 ∧ ∨ |                                                                                                    |                                      |                                  |  |  |  |  |  |  |  |  |
| Свойства                                                                                                    | Свойства История                                                                                              |                                      |                                  |  |  |  |  |  |  |  |  |
| <b>H</b>                                                                                                    | 📄 🗟 🗠 🔋 🔁 🗸 Согласовать 🏷 На доработку 🧕 Переадресовать 🔒 Добавить согласующего 🛛 Запросить продление срока … |                                      |                                  |  |  |  |  |  |  |  |  |
| Тема                                                                                                    | Согласуйте: Исх. письмо в Минобрнауки России №02-1/22 от 18.01.2022 "Пригл                                    | ашение на конференцию"               |                                  |  |  |  |  |  |  |  |  |
| От С                                                                                                    | тажер 1 Кому Стажер 2                                                                                         | Срок 17.02.2022                      | ИСХ. ПИСЬМО В Минобрнауки России |  |  |  |  |  |  |  |  |
| Bce M                                                                                                    | ое задание В работе Просроченные С комментариями + –                                                          |                                      | ПРИЛОЖЕНИЯ<br>П Вложений нет     |  |  |  |  |  |  |  |  |
| Вложении нет<br>Вложении нет<br>Стажер 1 16.02.2022 12:45 Срок: 17.02.2022<br>↓ В работе<br>ОПО ЛИМАТ ЛИЧО      |                                                                                                    |                                      |                                  |  |  |  |  |  |  |  |  |
| Кому: Ста                                                                                                    | жер 2                                                                                                    |                                      | 0 Вложений нет                   |  |  |  |  |  |  |  |  |
| 2                                                                                                    | Согласование<br>Стажер 2 16.02.2022 12:49                                                                     | Срок: 17.02.2022<br>Срок: 17.02.2022 | Добавить 🗸                       |  |  |  |  |  |  |  |  |
|                                                                                                    |                                                                                                    |                                      |                                  |  |  |  |  |  |  |  |  |
| Переадре                                                                                                    | совать сотруднику                                                                                             | Новый срок                           |                                  |  |  |  |  |  |  |  |  |
| 🥕 Введи                                                                                                    | ите текст задания                                                                                             |                                      |                                  |  |  |  |  |  |  |  |  |
|                                                                                                    |                                                                                                    |                                      |                                  |  |  |  |  |  |  |  |  |

Так выглядит карточка документа, направленного на согласование. Документ и его приложения расположены в области вложений.

### Согласование документа

| + Создать 🔎 Искать документы, задания, прочее                                                                              | Расширенный поиск                                                              | ()                                  |  |  |  |  |  |  |  |
|----------------------------------------------------------------------------------------------------|--------------------------------------------------------------------------------|-------------------------------------|--|--|--|--|--|--|--|
| ← Согласуйте: Исх. письмо в Минобрнауки России №02-1/22 от 18.01.2022 "Приглашение на ко 🛊 О ид: 103 1 из 1 ∧ ∨            |                                                                                |                                     |  |  |  |  |  |  |  |
| Свойства История                                                                                                    |                                                                                |                                     |  |  |  |  |  |  |  |
| 🕞 🗟 🗠 🔋 🔁 🗸 Согласовать 🏷 На доработку ዿ Переадресовать 🛛 🖧 Добавить согласующего 🛛 Запросить продление срока 🚥            |                                                                                |                                     |  |  |  |  |  |  |  |
| Тема Согласуйте: Исх. письмо в Минобрнауки России №02-1/22 от 18.01.2022 "Пр                                               | иглашение на конференцию"                                                      | НА СОГЛАСОВАНИЕ                     |  |  |  |  |  |  |  |
| От Стажер 1 Кому Стажер 2                                                                                                  | Срок 17.02.2022                                                                | Исх. письмо в<br>Минобрнауки России |  |  |  |  |  |  |  |
| Все Мое задание В работе Просроченные С комментариями + -<br>Задача на свободное согласование<br>Стажер 1 16.02.2022 12:45 | кумента требуется участие<br>добавьте его по кнопке<br>го» на панели действий. |                                     |  |  |  |  |  |  |  |
| Прошу согласовать документ.<br>Кому: Стажер 2                                                                              |                                                                                |                                     |  |  |  |  |  |  |  |
| Согласование<br>Стажер 2 16.02.2022 12:49                                                                                  | Срок: 17.02.2022<br>Сработе                                                    | Добавить •                          |  |  |  |  |  |  |  |
| Переадресовать сотруднику                                                                                                  | Новый срок                                                                     |                                     |  |  |  |  |  |  |  |
|                                                                                                    |                                                                                |                                     |  |  |  |  |  |  |  |

Выберите «Согласовать», если содержимое документа и его приложений полностью Вас устраивает. Выберите «На доработку», если у Вас есть замечания к содержимому документа или приложений; укажите, что необходимо доработать в тексте задания.

#### Согласование документа

| + Создать 🔎 Искать докумен                                | ты, задания, прочее                      | Расширенный поиск                          | n 🗠 🐵 🕐 🎴                |  |  |  |  |  |
|-----------------------------------------------------------|------------------------------------------|--------------------------------------------|--------------------------|--|--|--|--|--|
| 🗲 Согласуйте: Исх. письмо                                 | о в Минобрнауки России №02-              | 1/22 от 18.01.2022 "Приглашение на к       | 0 🚖 🔿 ИД: 103 1 из 1 🔨 🗸 |  |  |  |  |  |
| Свойства История                                          |                                          |                                            | <b>S</b>                 |  |  |  |  |  |
|                                                           | огласовать 🌔 На доработку 具 Переадр      | ресовать 🔒 Добавить согласующего 🛛 Запроси | ть продление срока 🛛 🚥   |  |  |  |  |  |
| Тема Согласуйте: Исх. письмо в Ми                         | инобрнауки России №02-1/22 от 18.01.2022 | "Присташение на тонференцию"               | НА СОГЛАСОВАНИЕ          |  |  |  |  |  |
| От Стажер 1                                               | Кому Стажер 2                            | Выберите «Переадресо                       | овать», если             |  |  |  |  |  |
|                                                           |                                          | согласование документ                      | га необходимо            |  |  |  |  |  |
| Все <b>Мое задание</b> В работе Пр                        | оосроченные Скомментариями 🕂 [           | передать другому рабо                      | отнику.                  |  |  |  |  |  |
| Задача на свободное согласов<br>Стажер 1 16.02.2022 12:45 | ание                                     | Срок: 17.02.2022<br>О В работе             |                          |  |  |  |  |  |
| Прошу согласовать документ.<br>Кому: Стажер 2             |                                          |                                            | Вложений нет             |  |  |  |  |  |
| Согласование                                              |                                          | Срок: 17.02.2022                           | Добавить 🗸               |  |  |  |  |  |
| Стажер 2 10.02.2022 12.49                                 |                                          | Съраоне                                    |                          |  |  |  |  |  |
| Переадресовать сотруднику                                 | _                                        | Новый срок                                 |                          |  |  |  |  |  |
|                                                           |                                          |                                            |                          |  |  |  |  |  |
| Бесите тексті заойния                                     |                                          |                                            |                          |  |  |  |  |  |
|                                                           | илиного работни                          | па кпонку «переадресо                      |                          |  |  |  |  |  |
|                                                           | адапия в                                 |                                            |                          |  |  |  |  |  |
| соответствующих полях.                                    |                                          |                                            |                          |  |  |  |  |  |